## Anleitung: Neue Passworttools für Lernende und Volksschullehrpersonen

Die Anmeldeseite für O365 hat eine leichte Überarbeitung erfahren. Die neuen Funktionen sind aktuell nur für Lernende und Volksschullehrpersonen verfügbar.

|                 | Melden Sie sich mit Ihrem Organisationsk                  | konto an                   |
|-----------------|-----------------------------------------------------------|----------------------------|
|                 | vorname_nachname@sluz.ch                                  | ×                          |
|                 | Kennwort                                                  |                            |
|                 | Anmelden<br>Anmeldung mit EMail Adresse                   |                            |
|                 | Hier können Sie ihr Passwort ändern (N                    | Nur für                    |
| 1414            | Lernende, Schüler und Volksschullehre                     | r)                         |
| and the same as | Passwort Change                                           |                            |
|                 | Passwortregistrierung                                     |                            |
|                 | Passwortzurücksetzen                                      |                            |
|                 | Passwortrichtlinien                                       |                            |
| esere -         | © 2013<br>Microsoft Passwortzurücksetzen Passwortrichtlir | nien Passwortregistrierung |

## 1.1 Passwort Change

Neu ist eine **Passwortänderung** möglich: Über den Link auf der Startseite oder unter: <u>https://sso.sluz.ch/adfs/portal/updatepassword</u>

|   | Kennwort aktualisieren                                                        |
|---|-------------------------------------------------------------------------------|
|   | jemand@example.com                                                            |
| 1 | Altes Kennwort                                                                |
|   | Neues Kennwort                                                                |
|   | Neues Kennwort bestätigen                                                     |
|   | Übermitteln Abbrechen                                                         |
|   | Hier können Sie ihr Passwort ändern (Nur für Schüler<br>und Volksschullehrer) |
|   | © 2013                                                                        |

Microsoft Passwortzurücksetzen Passwortrichtlinien Passwortregistrierung

## 1.2 Passwortzurücksetzung oder Kontoentsperrung

Zuerst muss die Handy-Nummer registriert werden:

Über den Link auf der Startseite oder unter: https://pwdregister.sso.sluz.ch

| <u>ScreenShots</u>                                                                                                    | Beschreibung                                 |
|----------------------------------------------------------------------------------------------------|----------------------------------------------|
| → □ ×                                                                                                    | Startseite des<br>Registrationsprozesse<br>s |
|                                                                                                    |                                              |
| Wenn Sie einmal Ihr Kennwort vergessen haben sollten,<br>können Sie es selbst zurücksetzen, ohne sich an den DIIN<br>ServiceDesk (ServiceDesk@lu.ch) wenden zu müssen.<br>Klicken Sie auf "Weiter", um den Registrierungsvorgang zu starten. |                                              |
| Weiter                                                                                                    |                                              |
|                                                                                                    |                                              |
| © 2015 Microsoft Corporation. Alle Rechte vorbehalten.   11fo                                                                                                    |                                              |
| X                                                                                                    | Der Benutzer muss                            |
| 🗲 💮 进 https://pwdregiste 🔎 ~ 📾 C 🧭 SLUZ.CH - Passwort Registr ×                                                                                                    | für die Registration                         |
| 346                                                                                                    | eintragen.                                   |
|                                                                                                    |                                              |
| Kennwortregistrierung: Ihr aktuelles Kennwort                                                                                                    |                                              |
| Geben Sie unten Ihr aktuelles Kennwort ein, und klicken Sie dann auf "Weiter".<br>(angemeldet als: <b>SLUZ\marlo.bader</b> )                                                                                                    |                                              |
| Kennwort:                                                                                                    |                                              |
| Weiter Abbrechen                                                                                                    |                                              |
|                                                                                                    |                                              |
| © 2015 Microsoft Corporation. Alle Rachte vorbehalten.   Info                                                                                                    |                                              |

| -                                                                                                    | Der Benutzer wird                |
|----------------------------------------------------------------------------------------------------|----------------------------------|
| Mttps://pwdregiste / · · · · · · · · · · · · · · · · ·                                                                                                    | aufgefordert seine               |
| SLUZ.CH - Passwort Kegis UZ.CH - Passwort Kuck                                                                                                    | einzutragen                      |
|                                                                                                    | Formate:                         |
|                                                                                                    | 0791111111                       |
|                                                                                                    | 004179111111                     |
| Kennwortregistrierung: Mobiltelefonbestätigung                                                                                                    | +41791111111                     |
| Geben Sie unten Ihre Mobiltelefonnummer ein. Wenn Sie das Kennwort zurücksetzen müssen<br>wird ein Sicherheitscode an Ihr Mobiltelefon gesendet. Telefonnummernformat: 0791111111<br>oder international 0041791111111                                                             |                                  |
| Mobiltelefon:                                                                                                    |                                  |
| 004179111111                                                                                                    |                                  |
| Diese Mobilenummer ist aktuell für Sie Ninterfegt und kann geändert werden.                                                                                                    |                                  |
| Weiter Abbrechen                                                                                                    |                                  |
|                                                                                                    |                                  |
|                                                                                                    |                                  |
|                                                                                                    |                                  |
|                                                                                                    |                                  |
|                                                                                                    | 201                              |
|                                                                                                    |                                  |
| © 2015 Microsoft Corporation, Alle Rechte vorbehalten.                                                                                                    | into                             |
| © 2015 Microsoft Corporation. Alle Rechte vorbehalten                                                                                                    | into                             |
| © 2015 Microsoft Corporation. Alle Reditte vorbenalten.                                                                                                    | into                             |
| © 2015 Microsoft Corporation. Alle Rechte vorbenalten.                                                                                                    | info                             |
| © 2015 Microsoft Corporation. Alle Rectrue vorbehalten.                                                                                                    | Die Registration v               |
| © 2015 Microsoft Corporation. Alle Recitte vorbeitrahen                                                                                                    | Die Registration v               |
| 2015 Microsoft Corporation. Alle Rectrie vorbehalten                                                                                                    | Die Registration w<br>bestätigt. |
| © 2015 Microsoft Corporation. Alle Rectrie vorbehalten                                                                                                    | Die Registration w<br>bestätigt. |
| © 2015 Microsoft Corporation. Alle Rectrie vorbehalten                                                                                                    | Die Registration v<br>bestätigt. |
| © 2015 Microsoft Corporation. Alle Rechte vorbehalten                                                                                                    | Die Registration v<br>bestätigt. |
| 2015 Microsoft Corporation. Alle Rechte vorbehalten                                                                                                    | Die Registration v<br>bestätigt. |
| E 2015 Microsoft Corporation. Alle Rechte vorbehalten                                                                                                    | Die Registration v<br>bestätigt. |
| 2015 Microsoft Corporation. Alle Rechte vorbehaben                                                                                                    | Die Registration v<br>bestätigt. |
| E 2015 Microsoft Corporation. Alle Rechte vorbehaben                                                                                                    | Die Registration v<br>bestätigt. |
| Abgeschlossen: Sie sind jetzt registriert.      Wen Sie später einmal Ihr Kennwort zurücksetzen      Wen Sie später einmal Ihr Kennwort zurücksetzen      Suzzicksetzen      Sesuchen Sie das Kennwortzurücksetzungsportal.                                                       | Die Registration v<br>bestätigt. |
| E 2015 Microsoft Corporation. Alle Rechte vorbehaben                                                                                                    | Die Registration v<br>bestätigt. |
| Abgeschlossen: Sie sind jetzt registriert.      Wenn Sie später einmal Ihr Kennwort zurücksetzen müssen:      Besuchen Sie das Kennwortzurücksetzungsportal.      Besuchen Sie das Kennwort auswählen                                                                             | Die Registration v<br>bestätigt. |
| Abgeschlossen: Sie sind jetzt registriert.      Wenn Sie später einmal Ihr Kennwort zurücksetzen müssen:      Besuchen Sie das Kennwortzurücksetzungsportal.      Besuchen Sie Ihre Identität.      Neues Kennwort auswählen                                                      | Die Registration v<br>bestätigt. |
| Abgeschlossen: Sie sind jetzt registriert.      Wenn Sie später einmal Ihr Kennwort zurücksetzen müssen:      Besuchen Sie das Kennwortzurücksetzungsportal.      Besuchen Sie hre Identität.      Neues Kennwort auswählen                                                       | Die Registration v<br>bestätigt. |
| Abgeschlossen: Sie sind jetzt registriert.      Men Sie später einmal Ihr Kennwort zurücksetzen müssen:      Besuchen Sie das Kennwortzurücksetzungsportal.      Besuchen Sie das Kennwortzurücksetzungsportal.      Bestätigen Sie Ihre Identität.      Neues Kennwort auswählen | Die Registration v<br>bestätigt. |
| Alteraceti Corporation Alle Rectree vorberhaben                                                                                                    | Die Registration v<br>bestätigt. |
| Alteraceti Corporation Ade Rectree vorbentation                                                                                                    | Die Registration v<br>bestätigt. |
|                                                                                                    | Die Registration v<br>bestätigt. |
|                                                                                                    | Die Registration v<br>bestätigt. |
| E 2015 Microsoft Corposetion. Mie Reichte vorbeitelden                                                                                                    | Die Registration w<br>bestätigt. |

## 1.3 Passwortrücksetzung

Vorgehen zum Passwort Reset

Über den Link auf der Startseite oder unter: https://pwdreset.sso.sluz.ch/

| <u>ScreenShots</u>                                                                                                    | <b>Beschreibung</b>                                                                       |
|----------------------------------------------------------------------------------------------------|-------------------------------------------------------------------------------------------|
| Image: Antipart of the Advised of Advised of Advise | Startseite für die<br>Rücksetzung, der<br>Benutzer muss<br>seinen Usernamen<br>eintragen. |
| © 2015 Microsoft Corporation. Alle Rechte vorbehalten. ] Info                                                                                                    |                                                                                           |
|                                                                                                    |                                                                                           |

| Swissco | n                                                                                                    | \$ <b>I</b> □I <sup>48</sup> .tl  23% ■ | 11:06            |                                                               | Es wird via                                                                                              |
|---------|----------------------------------------------------------------------------------------------------|-----------------------------------------|------------------|---------------------------------------------------------------|----------------------------------------------------------------------------------------------------|
| ¢       | +41 7<br>Freitag, Heute<br>SLUZ.CH Passwortrü<br>- Ihr Sicherheitscode<br>037706<br>Vor 5 Min.                                                                    | cksetzung<br>lautet:                    | E                |                                                               | WebService eine<br>SMS mit dem<br>folgenden Inhalt<br>an die registrierte<br>E-Mailadresse<br>versendet. |
| 0       | Nachricht schreiben                                                                                                    |                                         | Δ                |                                                               |                                                                                                    |
|         | https://pwdreset.s SLUZ.CH - Passwort Regis KANTON UDErprüfen Ihrer Ide Geben Sie unten Ihren S gesendet, das für diese 0 Sicherheitscode: 037706 Weiter Abbreche | A C SLUZ C                              | CH - Pas<br>Suck | wort Rückse ×                                                 | Der<br>Sicherheitscode,<br>der via SMS<br>Zugestellt wurde,<br>muss eingetragen<br>werden.               |
|         |                                                                                                    |                                         |                  | © 2015 Microsoft Corporation. Alle Rechte vorbehalten.   Info |                                                                                                    |

|                                                                                                    | H - Passwort Rückse ×                                                | 0.00.000          | seni kennwort                                                   |
|----------------------------------------------------------------------------------------------------|----------------------------------------------------------------------|-------------------|-----------------------------------------------------------------|
| LUZ.CH - Passwort Regis UZ.CH - Passwort Ru                                                                                                    | ck                                                                   |                   | zurucksetzten ode                                               |
|                                                                                                    |                                                                      |                   | Entsperren falls es                                             |
| KANION                                                                                                    |                                                                      |                   | gosporrt ist                                                    |
|                                                                                                    |                                                                      |                   | gesperit ist.                                                   |
| Anmelde-Assistent Sie wurden erfo                                                                                                    | greich authentifiziert.                                              |                   |                                                                 |
|                                                                                                    | a de la charle de la c                                               |                   |                                                                 |
| <ul> <li>Kontoensperrung: Actuelles Kennwort</li> <li>Kennwort zurücksetzen: Wählen Sie Ih</li> </ul>                                                                                                    | r neues Kennwort, und entsperren Sie I                               | hr Konto          |                                                                 |
| (Kennwort zurücksetzen für "mario.bader@s                                                                                                    | luz.ch")                                                             |                   |                                                                 |
| Geben Sie ein neues Kennwort ein:                                                                                                    |                                                                      |                   |                                                                 |
| ******                                                                                                    |                                                                      |                   |                                                                 |
|                                                                                                    |                                                                      |                   |                                                                 |
| Geben Sie das Kennwort erneut ein:                                                                                                    |                                                                      |                   |                                                                 |
|                                                                                                    |                                                                      |                   |                                                                 |
| Concession Concession                                                                                                    |                                                                      |                   |                                                                 |
| Weiter Abbrechen                                                                                                    |                                                                      |                   |                                                                 |
|                                                                                                    |                                                                      |                   |                                                                 |
|                                                                                                    |                                                                      | 2002 000          |                                                                 |
|                                                                                                    | © 2015 Microsoft Corporation. Alle Rechte                            | orbenañen.   info |                                                                 |
|                                                                                                    |                                                                      |                   |                                                                 |
|                                                                                                    |                                                                      | - D X             | Die Rücksetzung                                                 |
| UZ.CH - Passwort Regis 2 - B C SLUZ.CH - Passwort Ru                                                                                                    | H - Passwort Rückse ×                                                | - • ×<br>• * 0    | Die Rücksetzung<br>wird bestätigt und<br>ins AD<br>geschrieben. |
| Netps://pwdreset.s. P - C SLUZ.CH<br>LUZ.CH - Passwort Regis SLUZ.CH - Passwort Ro<br>KANTON                                                                                                    | H - Passwort Rückse ×                                                | - • ×             | Die Rücksetzung<br>wird bestätigt und<br>ins AD<br>geschrieben. |
| LUZERN                                                                                                    | H - Passwort Rückse ×                                                | - • ×             | Die Rücksetzung<br>wird bestätigt und<br>ins AD<br>geschrieben. |
| Matps://pwdreset.s /2 ~ @ C 💽 SLUZ.Ch<br>LUZ.CH - Passwort Regis 🔄 SLUZ.CH - Passwort Ro<br>LUZERN                                                                                                    | H - Passwort Rückse ×                                                | - • ×             | Die Rücksetzung<br>wird bestätigt und<br>ins AD<br>geschrieben. |
| Image: Antipe://pwdreset.s       P - Image: Compared to the surger         LUZ.CH - Passwort Regis_       Image: Surger         KANTON       Image: Surger         LUZERN       Image: Surger         Erfolgreich:       Ihr Kennwort wurde zur                                                                                                    | H - Passwort Rückse ×                                                | - • ×             | Die Rücksetzung<br>wird bestätigt und<br>ins AD<br>geschrieben. |
| Image: Supervision of the second state of the second state of the second st                     | H - Passwort Rückse ×                                                | - • ×             | Die Rücksetzung<br>wird bestätigt und<br>ins AD<br>geschrieben. |
| Erfolgreich: Ihr Kennwort wurde zur                                                                                                    | H - Passwort Rückse ×                                                | ×                 | Die Rücksetzung<br>wird bestätigt und<br>ins AD<br>geschrieben. |
| Image: Supervision of the second second s                     | H - Passwort Rückse ×<br>ick<br>ückgesetzt.<br>en Kennwort anmelden. | - • ×             | Die Rücksetzung<br>wird bestätigt und<br>ins AD<br>geschrieben. |
| Image: Subscription of the second second | H - Passwort Rückse ×                                                | - • ×             | Die Rücksetzung<br>wird bestätigt und<br>ins AD<br>geschrieben. |
| Metps://pwdreset.sQ ~ @ C _ SLUZ.CH LUZ.CH - Passwort Regis SLUZ.CH - Passwort Ru KANTON LUZERN Erfolgreich: Ihr Kennwort wurde zur Sie können sich jetzt mit dem neue                                                                                                    | H - Passwort Rückse ×                                                | - • ×             | Die Rücksetzung<br>wird bestätigt und<br>ins AD<br>geschrieben. |
| Image: Supervision of the second second  | H - Passwort Rückse ×<br>ick<br>ückgesetzt.<br>en Kennwort anmelden. | - • ×             | Die Rücksetzung<br>wird bestätigt und<br>ins AD<br>geschrieben. |
| Image: Subscription of the sector of the sector | H - Passwort Rückse ×                                                | - • ×             | Die Rücksetzung<br>wird bestätigt und<br>ins AD<br>geschrieben. |
| Integes://pwdreset.sO ~  C SLUZ.CH - Passwort RegisSLUZ.CH - Passwort Ru KANTON LUZERN Erfolgreich: Ihr Kennwort wurde zur Sie können sich jetzt mit dem neue                                                                                                    | H - Passwort Rückse ×                                                |                   | Die Rücksetzung<br>wird bestätigt und<br>ins AD<br>geschrieben. |
| Mttps://pwdreset.sQ ~ @ C _ SLUZ.CH LUZ.CH - Passwort Regis SLUZ.CH - Passwort Ru KANTON LUZERN Erfolgreich: Ihr Kennwort wurde zur Sie können sich jetzt mit dem neue                                                                                                    | H - Passwort Rückse ×                                                |                   | Die Rücksetzung<br>wird bestätigt und<br>ins AD<br>geschrieben. |
| Integes//pwdreset.s. P - C SUZCH - Passwort Regis SUZCH - Passwort Regis SUZCH - Passwort Ru<br>KANTON<br>LUZERN<br>Erfolgreich: Ihr Kennwort wurde zur<br>Sie können sich jetzt mit dem neud                                                                                                    | H - Passwort Rückse ×                                                | - • ×             | Die Rücksetzung<br>wird bestätigt und<br>ins AD<br>geschrieben. |
| Integes://pwdreset.sO ~ @ C _ SLUZ.CH LUZ.CH - Passwort Regis SLUZ.CH - Passwort Ru Enfolgreich: Ihr Kennwort wurde zur Sie können sich jetzt mit dem neue                                                                                                    | H - Passwort Rückse ×                                                |                   | Die Rücksetzung<br>wird bestätigt und<br>ins AD<br>geschrieben. |